# Návod k používání NEDES Smart apikace

**NEDES Smart** je mobilní aplikace speciálně navržená pro ovládání osvětlení. Prostřednictvím této aplikace lze ovládat: zapnutí/vypnutí, jas, teplotu barev a jiné.

#### 1. Stažení aplikace

Aplikaci lze stáhnout na APP STORE nebo GOOGLE PLAY.

#### 2. Použití

Po stažení aplikace v pravém horním rohu klepněte na tlačítko + → Nastavení → Nastavení jazyka a zvolte jazyk, ve kterém chcete aplikaci používat.

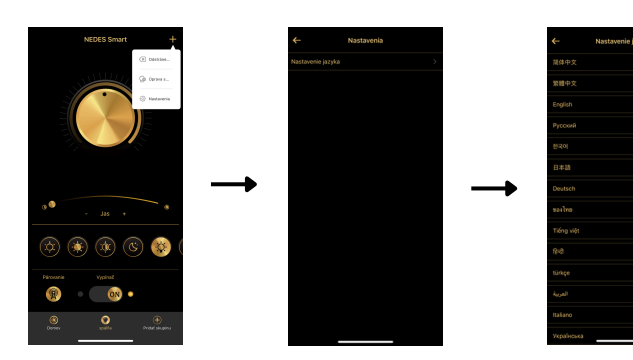

#### 3. Napárování svítidla do aplikace

Stiskněte tlačítko **párování** do 6 sekund po zapnutí svítidla. Po zablikání svítidla je párování hotovo.

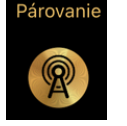

(+)

Pridať skupinu

## 4. Vytváření skupin / místností

SStiskněte tlačítko **Přidat skupinu → Nová → Zadejte název skupiny / místnosti.** Napárujte svítidla (postup párování v části 3), které chcete mít ve skupině / místnosti. Tato funkce nabízí možnost ovládat více svítidel najednou. \*Při každém párování zapněte pouze světla, která chcete spárovat, ostatní světla musí být vypnuta.

#### Správa skupin / místností

Klepněte na tlačítko + v pravém horním rohu **→ Úprava skupiny**. Po rozkliknutí skupiny lze upravit název nebo vymazat skupinu.

### 4. Odpárování svítidla

Klepněte na tlačítko + v pravém horním rohu → Odstranění → Potvrdit.

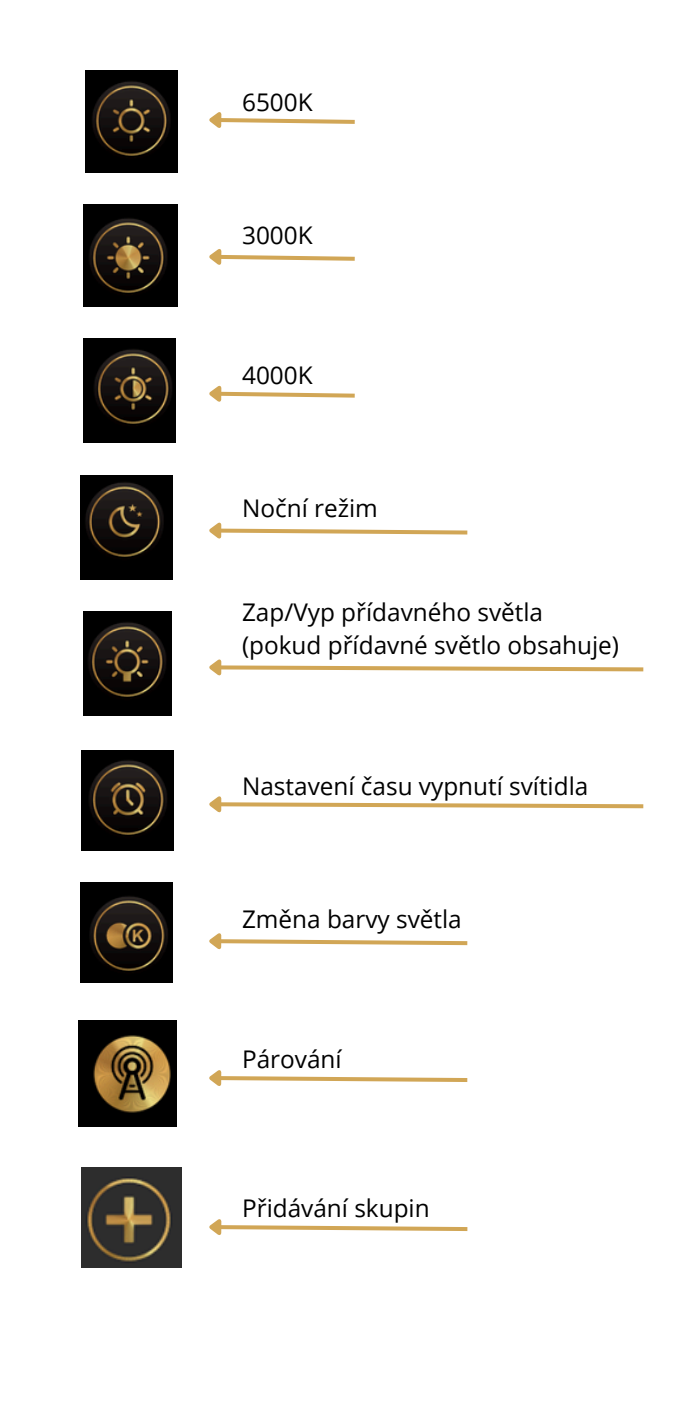

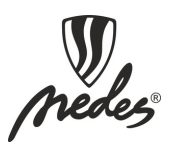